## STAPPENPLAN 4: TEKST OPMAKEN MET ALINEA'S

| 1. | Als we meer tekst op onze website willen plaatsen, zullen we                                                                                                    | html                                                                                                    |
|----|----------------------------------------------------------------------------------------------------|----------------------------------------------------------------------------------------------------|
|    | deze, net als in Word moeten indelen aan de hand van                                                                                                    | <html></html>                                                                                                    |
|    | alinea's.                                                                                                    | <head></head>                                                                                                    |
|    |                                                                                                    | <title> zanaer </title>                                                                                                    |
|    | (stukjes tekst die bij elkaar horen, die je gaat opsplitsen met                                                                                                    |                                                                                                    |
|    | een witregel, dit is aangenamer voor de bezoekers van jouw                                                                                                    | <body></body>                                                                                                    |
|    | website)                                                                                                    | mijn artiest                                                                                                    |
|    |                                                                                                    | > Hier schrijf je dan 3 alinea's van min. 5 regels                                                                                                    |
|    | We zagen de <b>TAG<br/></b> reeds om op een volgende                                                                                                    | over je artiest, steeds beginnen en eindigen met                                                                                                    |
|    | regel verder te gaan.                                                                                                    | de juiste TAG per alinea                                                                                                    |
|    |                                                                                                    |                                                                                                    |
|    | Alinea's gaan we echter opmaken, door alles wat bij elkaar                                                                                                    |                                                                                                    |
|    | hoort tussen <mark> en </mark> te zetten.                                                                                                    |                                                                                                    |
|    |                                                                                                    |                                                                                                    |
|    |                                                                                                    | LET OP:                                                                                                    |
|    | Willen we een nieuwe alinea beginnen, plaatsen we deze                                                                                                    | LET OP:<br>Je kan dit even snel via copy/paste van het internet                                                                                                    |
|    | Willen we een nieuwe alinea beginnen, plaatsen we deze<br>gewoon terug tussen een nieuwe <mark> en  TAG</mark> .                                                                                                    | LET OP:<br>Je kan dit even snel via <b>copy/paste</b> van het internet<br>halen – let wel op: ga je zelf een website bouwen rond                                                                                                    |
|    | Willen we een nieuwe alinea beginnen, plaatsen we deze<br>gewoon terug tussen een nieuwe <mark> en  TAG</mark> .                                                                                                    | LET OP:<br>Je kan dit even snel via <b>copy/paste</b> van het internet<br>halen – let wel op: ga je zelf een website bouwen rond<br>een bepaald thema, moet je de tekst wel zelf gaan                                                                                  |
|    | Willen we een nieuwe alinea beginnen, plaatsen we deze<br>gewoon terug tussen een nieuwe <mark> en  TAG</mark> .                                                                                                    | LET OP:<br>Je kan dit even snel via copy/paste van het internet<br>halen – let wel op: ga je zelf een website bouwen rond<br>een bepaald thema, moet je de tekst wel zelf gaan<br>schrijven (plagiaat).                                                                |
|    | Willen we een nieuwe alinea beginnen, plaatsen we deze<br>gewoon terug tussen een nieuwe <mark> en  TAG</mark> .                                                                                                    | LET OP:<br>Je kan dit even snel via copy/paste van het internet<br>halen – let wel op: ga je zelf een website bouwen rond<br>een bepaald thema, moet je de tekst wel zelf gaan<br>schrijven (plagiaat).                                                                |
| 2. | Willen we een nieuwe alinea beginnen, plaatsen we deze<br>gewoon terug tussen een nieuwe <b> en  TAG</b> .<br>Doe nu hetzelfde voor jouw html pagina's <b>atleet en acteur</b> .                                                                                                    | LET OP:<br>Je kan dit even snel via copy/paste van het internet<br>halen – let wel op: ga je zelf een website bouwen rond<br>een bepaald thema, moet je de tekst wel zelf gaan<br>schrijven (plagiaat).                                                                |
| 2. | Willen we een nieuwe alinea beginnen, plaatsen we deze<br>gewoon terug tussen een nieuwe <b> en  TAG</b> .<br>Doe nu hetzelfde voor jouw html pagina's <b>atleet en acteur</b> .                                                                                                    | LET OP:<br>Je kan dit even snel via copy/paste van het internet<br>halen – let wel op: ga je zelf een website bouwen rond<br>een bepaald thema, moet je de tekst wel zelf gaan<br>schrijven (plagiaat).<br>html<br><html></html>                                       |
| 2. | Willen we een nieuwe alinea beginnen, plaatsen we deze<br>gewoon terug tussen een nieuwe <b> en  TAG</b> .<br>Doe nu hetzelfde voor jouw html pagina's <b>atleet en acteur</b> .<br>Schrijf ook kort iets over jezelf op jouw homepage (idolen).                                                | LET OP:         Je kan dit even snel via copy/paste van het internet         halen – let wel op: ga je zelf een website bouwen rond         een bepaald thema, moet je de tekst wel zelf gaan         schrijven (plagiaat). html <head></head>                         |
| 2. | Willen we een nieuwe alinea beginnen, plaatsen we deze<br>gewoon terug tussen een nieuwe <b> en  TAG</b> .<br>Doe nu hetzelfde voor jouw html pagina's <b>atleet en acteur</b> .<br>Schrijf ook kort iets over jezelf op jouw homepage (idolen).<br>Zet de tekst boven de foto's met de linken. | LET OP:<br>Je kan dit even snel via copy/paste van het internet<br>halen – let wel op: ga je zelf een website bouwen rond<br>een bepaald thema, moet je de tekst wel zelf gaan<br>schrijven (plagiaat).                                                                |
| 2. | Willen we een nieuwe alinea beginnen, plaatsen we deze<br>gewoon terug tussen een nieuwe <b> en  TAG</b> .<br>Doe nu hetzelfde voor jouw html pagina's <b>atleet en acteur</b> .<br>Schrijf ook kort iets over jezelf op jouw homepage (idolen).<br>Zet de tekst boven de foto's met de linken. | LET OP:<br>Je kan dit even snel via copy/paste van het internet<br>halen – let wel op: ga je zelf een website bouwen rond<br>een bepaald thema, moet je de tekst wel zelf gaan<br>schrijven (plagiaat).                                                                |
| 2. | Willen we een nieuwe alinea beginnen, plaatsen we deze<br>gewoon terug tussen een nieuwe <b> en  TAG</b> .<br>Doe nu hetzelfde voor jouw html pagina's <b>atleet en acteur</b> .<br>Schrijf ook kort iets over jezelf op jouw homepage (idolen).<br>Zet de tekst boven de foto's met de linken. | LET OP:         Je kan dit even snel via copy/paste van het internet         halen – let wel op: ga je zelf een website bouwen rond         een bepaald thema, moet je de tekst wel zelf gaan         schrijven (plagiaat). html <head> <title> atleet </title></head> |

|    |                                                        | Hier schrijf je dan 3 alinea's van min. 5 regels<br>over je atleet, steeds beginnen en eindigen met<br>de juiste TAG per alinea<br><br>                                                                                                    |
|----|--------------------------------------------------------|----------------------------------------------------------------------------------------------------|
| 3. | Bij html acteur doe je weer hetzelfde.                 | html<br><html><br/><head><br/><title> acteur </title><br/></head><br/><body><br/>mijn favoriete acteur<br/>Hier schrijf je dan 3 alinea's van min. 5 regels<br/>over je acteur, steeds beginnen en eindigen met<br/>de juiste TAG per alinea<br/></body><br/></html> |
| 4. | Nu kan je de tekst op je pagina's opdelen in alinea's. |                                                                                                    |